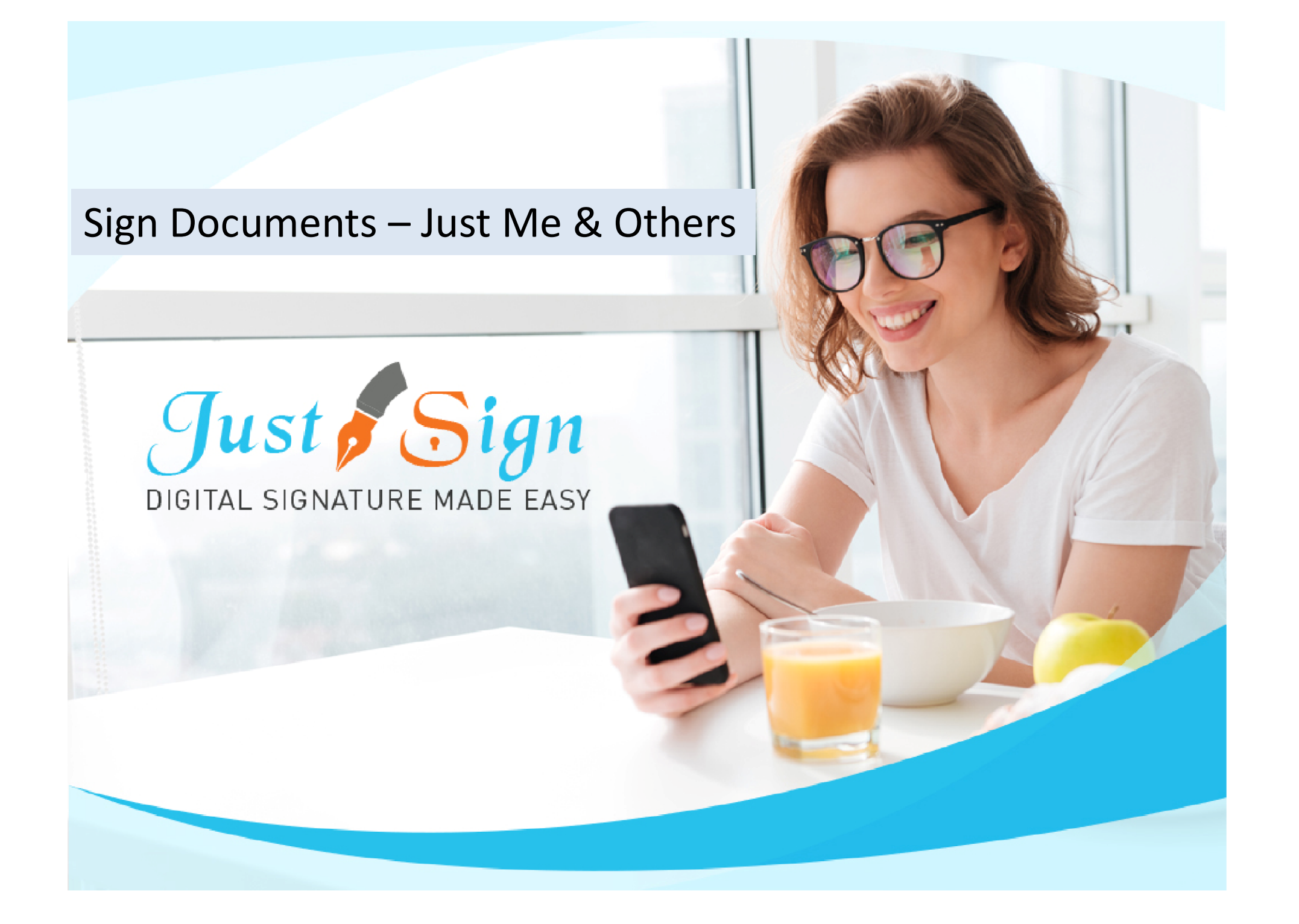

1. In Document Manager - Click on 'Just Me & Others'

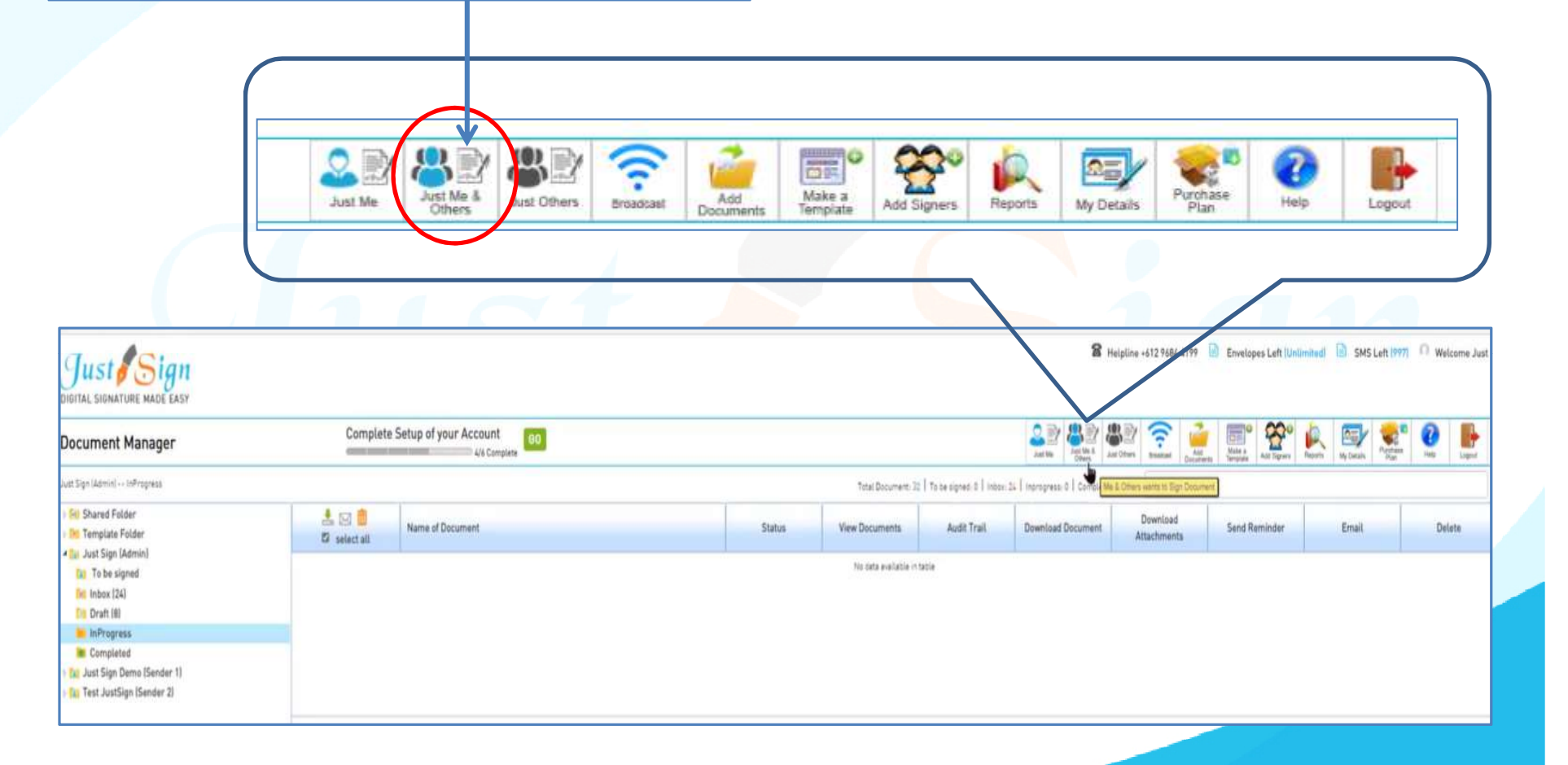

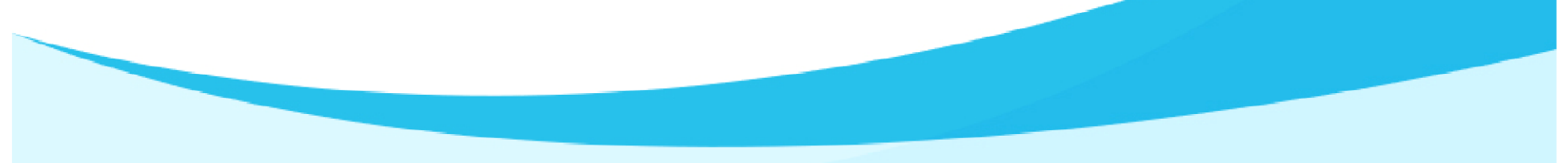

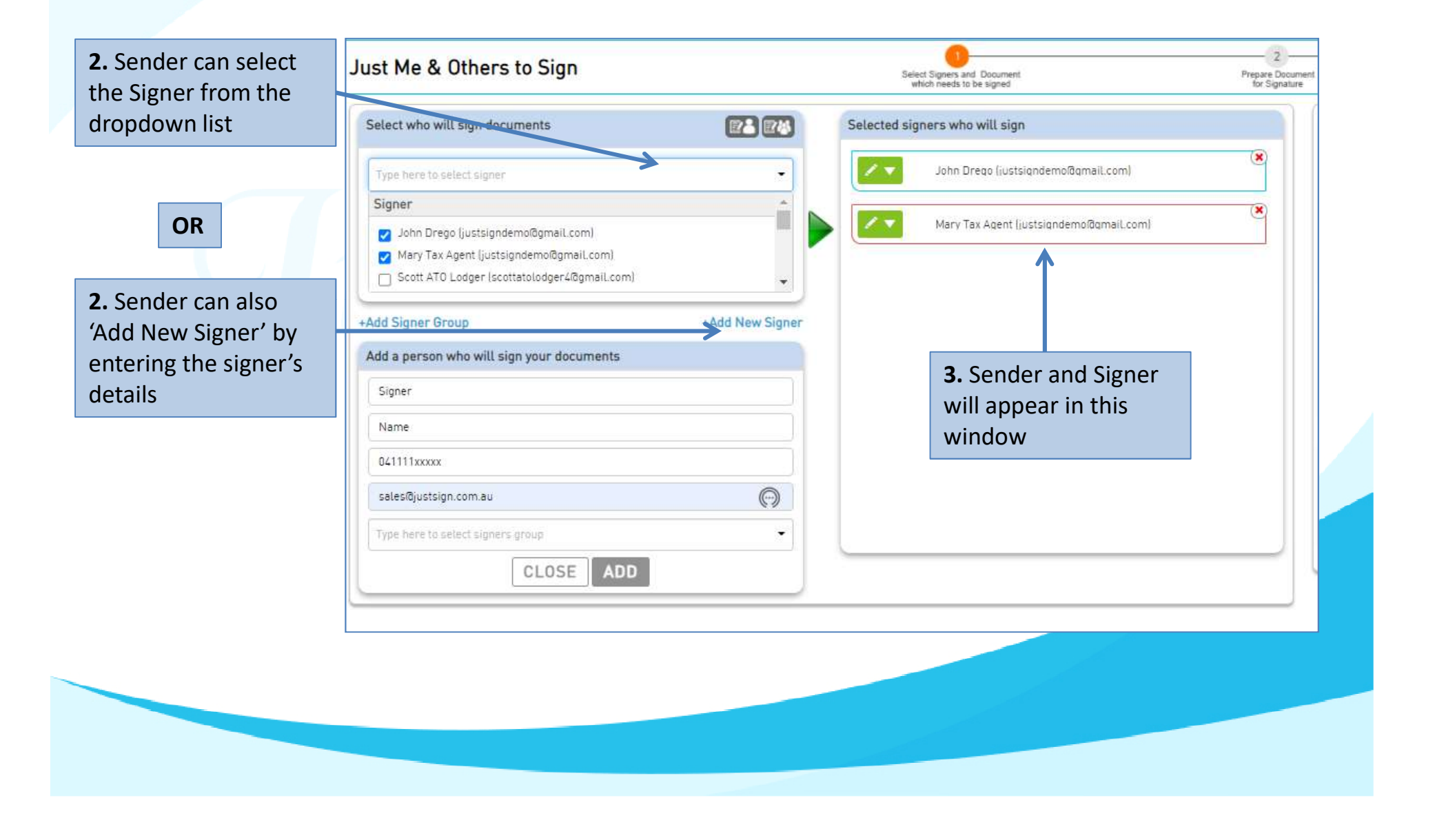

#### Sign Documents – Just Me & Others 4. Drag and Drop 4. Select document files from your from your inbox or OR system to upload Shared folder O 1 00 Just Me & Others to Sign Proceed to Prepare Docume Select Signers and Do which needs to be sig Send Email to Signers Prepare Documen for Signature Select who will sign documents Selected signers who will s Select Document from inbox or shared folder Document Requiring Signature / (\* Deed Execution - Sample - Just me & Others.docx John Drego ( tsigndemo@gmail.com) Mary Tax Age (justsigndemo@gmail.com) Open Х ⊘ Search Sample Upload document from your device $\Phi$ Ö +Add Signer Group Add a person who will sign your documents 165 - 🔟 () Organise 🔻 New folder ➡ Drag and drop files here to upload Draa and Drop (Or Click here to upload a file) Name Signer This PC Maximum 10 files at a time Deed Execution - Sample - Just me & Ot... 6/08/2021 4:53 PM 3D Objects M Name Deed Execution - Sample - Just me 6/08/2021 11:46 AM Μ Desktop Import document from cloud Deed Execution - Sample 041111xxxxx 5/08/2021 2:08 PM M Documents (T) -> L Downloads 00 sales@justsign.com.au File name: Custom Files 14 V Click above icon to import document from cloud Cancel Open ADD CLOSE 5. Click on Proceed to **Prepare Document**

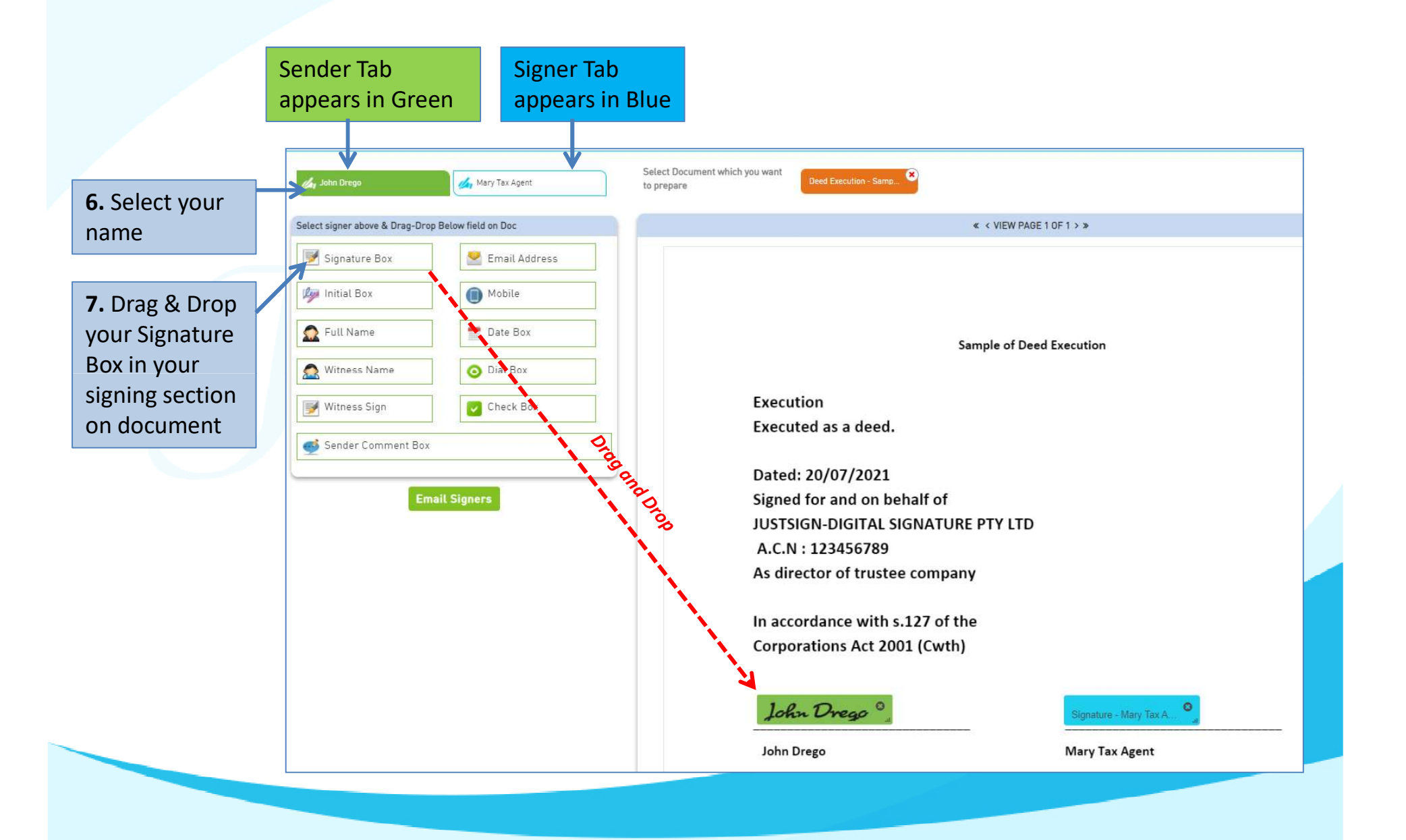

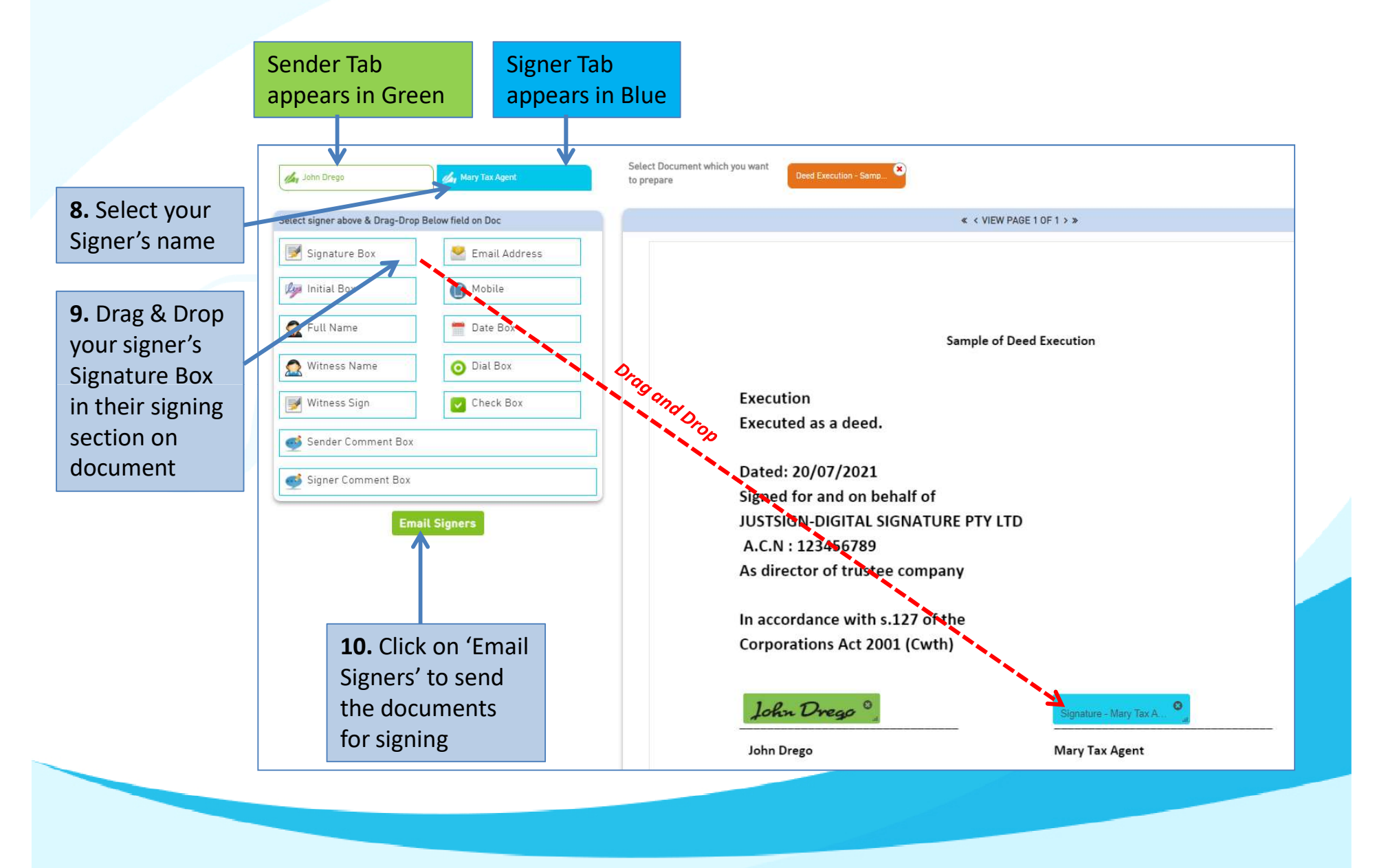

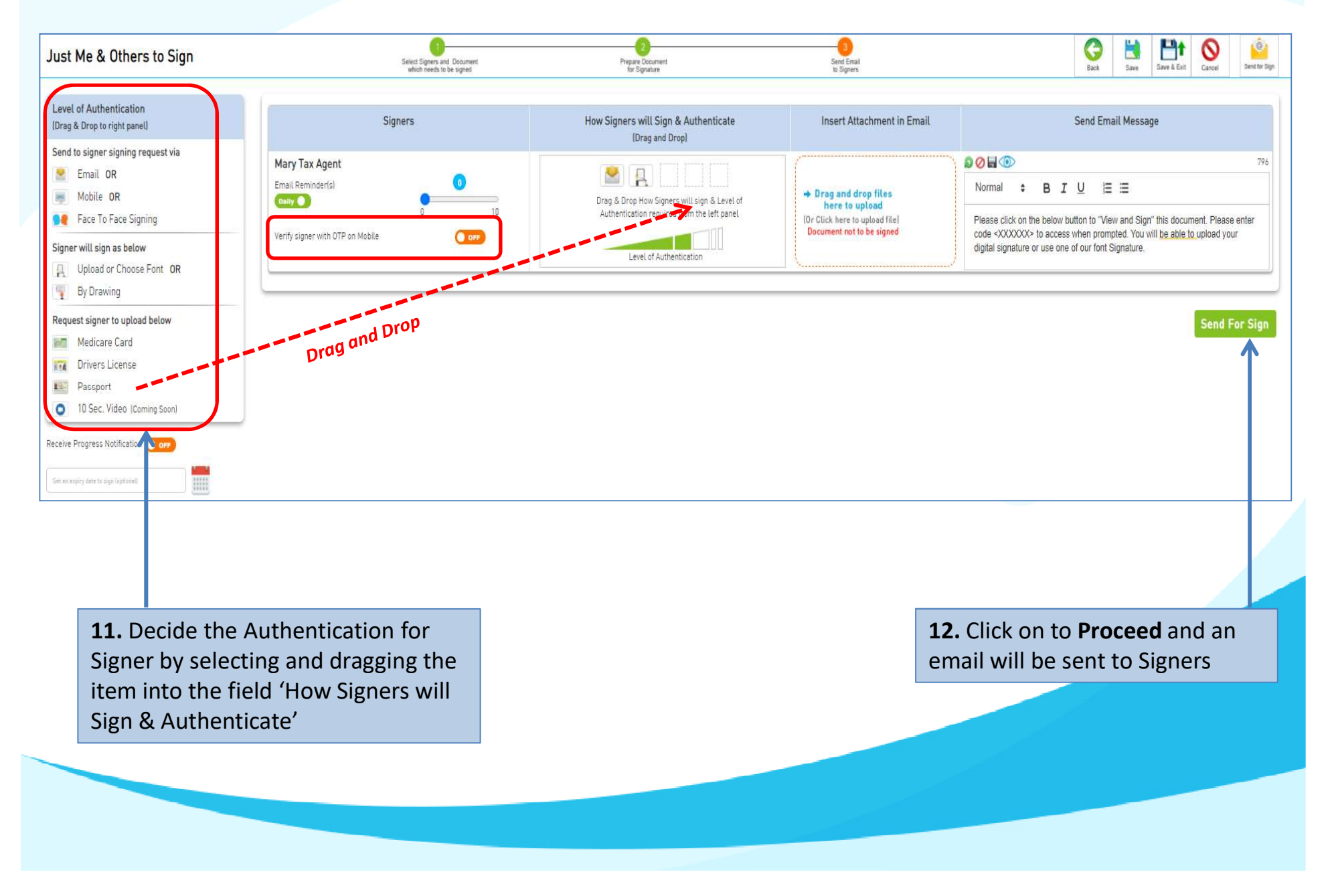

#### The document moves automatically to your 'InProgress Folder'

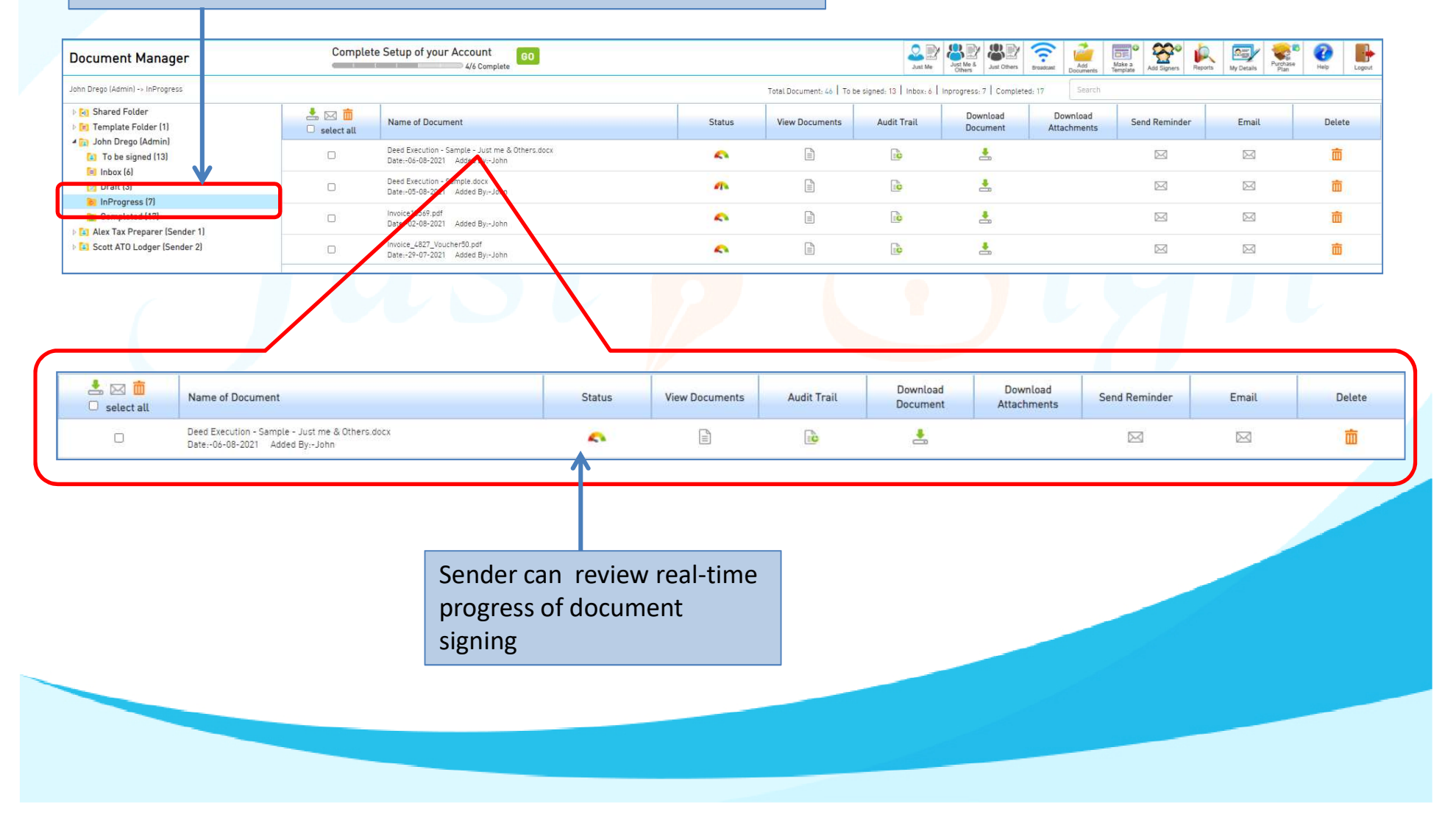

#### How Signer will Sign

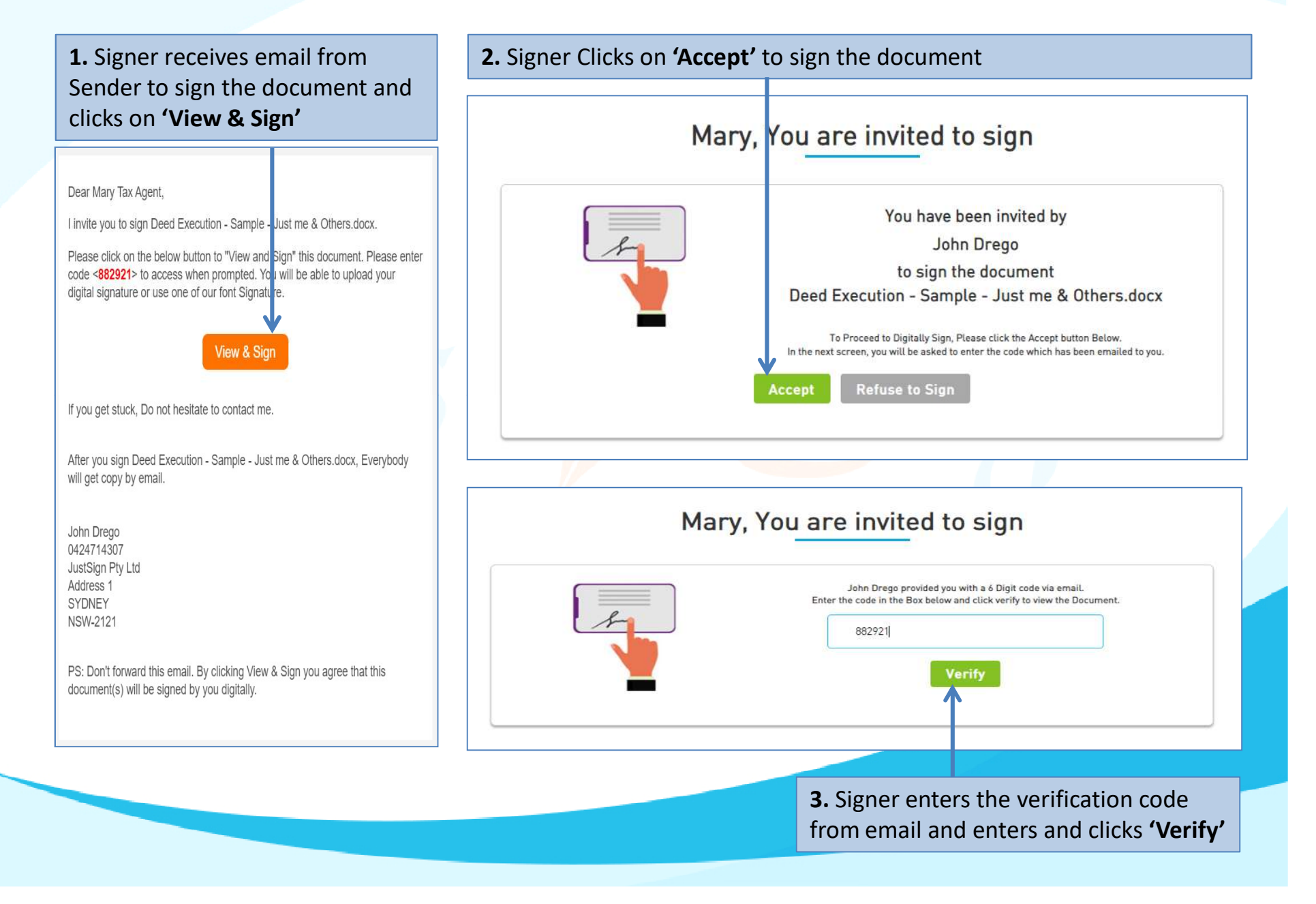

#### How Signer will Sign

**4.** 1<sup>st</sup> time Signer needs to set up the signature by either Uploading Signature or Select system Font

| First Name  | * Mary               |
|-------------|----------------------|
| Last Name   | * Tax Agent          |
| SELECT      | SIGNATURE            |
| 0           | Mary Jax Agent       |
| $\bigcirc$  | Mary Tax Agent       |
| $\bigcirc$  | Mary Tax Agent       |
| •           | Many Tax Agent       |
| 0           | Mary Jax Agent       |
| lected Sign | ature Mary Tax Agent |

Consent to Signature

| Execution<br>Executed as a deed.                                                 |                                                                                                    |
|----------------------------------------------------------------------------------|----------------------------------------------------------------------------------------------------|
|                                                                                  |                                                                                                    |
| Dated: 20/07/2021<br>Signed for and on behalf of                                 |                                                                                                    |
| JUSTSIGN-DIGITAL SIGNATURE<br>A.C.N : 123456789<br>As director of trustee compan | E PTY LTD                                                                                                    |
| In accordance with s.127 of the Corporations Act 2001 (Cwth)                     | e                                                                                                    |
|                                                                                  | Mary Tax Agent                                                                                                    |
| John Drego                                                                       | Mary Tax Agent                                                                                                    |
| -                                                                                | Signed for and on behalf of<br>JUSTSIGN-DIGITAL SIGNATURE<br>A.C.N : 123456789<br>As director of trustee compan<br>In accordance with s.127 of th<br>Corporations Act 2001 (Cwth) |

### Signed Document

#### Sender gets an email upon signer's signing

Dear John Drego,

Your document(s) is signed and is attached to this email with certificate of completion.

JustSign Pty Ltd Address 1 SYDNEY NSW-2121 Signed Document

Sample of Deed Execution

Execution Executed as a deed.

Dated: 20/07/2021 Signed for and on behalf of JUSTSIGN-DIGITAL SIGNATURE PTY LTD A.C.N : 123456789 As director of trustee company

In accordance with s.127 of the Corporations Act 2001 (Cwth)

John Drego Signed by John Drego Date & Time: 06 Aug. 2021 18:09:58:5M AFST Mary Tax Agent Signed by Mary Tex Agent Date & Time: 06 Aug. 2021 18:43:22 PM AEST

John Drego

Mary Tax Agent

### Signed Document – Certificate & Audit Trail

Completion Certificate consists of important information of sender and signers like : Name, Email address, Mobile No, IP Address, Signing date and Time, Document Name and most importantly their Signatures.

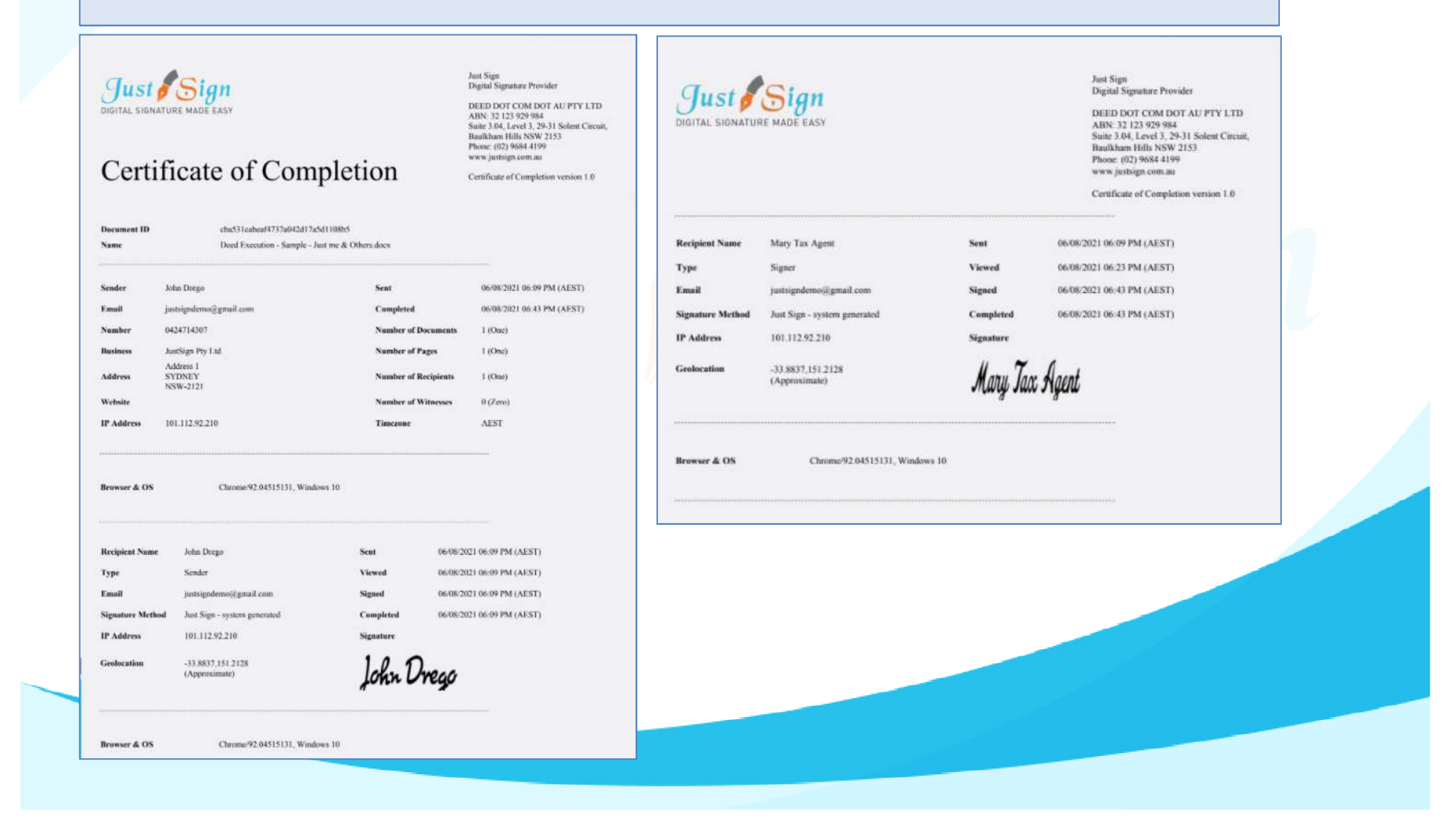

#### Signed Document – Certificate & Audit Trail

Audit Trail of the document signing is available for legal ratification, if needed.

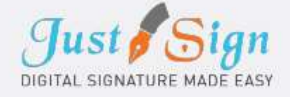

#### Audit Trail

Audit Trail contains stepby-step activity trail of the entire ITR document signing process with exact date and timestamp of each activity.

06/08/2021 05:39 PM Secure Hash Number 06/08/2021 06:09 PM Secure Hash Number 06/08/2021 06:09 PM Secure Hash Number 06/08/2021 06:09 PM Secure Hash Number 06/08/2021 06:22 PM Secure Hash Number 06/08/2021 06:23 PM Secure Hash Number 06/08/2021 06:23 PM Secure Hash Number 06/08/2021 06:43 PM Secure Hash Number 06/08/2021 06:43 PM Secure Hash Number 06/08/2021 06:43 PM Secure Hash Number 06/08/2021 06:43 PM Secure Hash Number

Just Sign Digital Signature Provider

DEED DOT COM DOT AU PTY LTD ABN: 32 123 929 984 Suite 3.04, Level 3, 29-31 Solent Circuit, Baulkham Hills NSW 2153 Phone: (02) 9684 4199 www.justsign.com.au

Certificate of Completion version 1.0

The document has been Uploaded by John Drego (d81dt2e28ab7b53985367b4d0ef6a7640e3c0c185f5d1d58636c87a1137eb0d5)

The document has been prepared by John Drego

d81df2e28ab7b53985367b4d0ef6a7640e3c0c185f5d1d58636c87a1137eb0d5)

Mary Tax Agent (justsigndemo@gmail.com) has been emailed a copy of the document to complete d81df2e28ab7b53985367b4d0ef6a7640e3c0c185f5d1d58636c87a1137eb0d5)

Iohn Drego (justsigndemo@gmail.com) has completed the document 04797315a90a803e91330b211f6d08a8736f3222edd371f4cee0a8529f786a12)

Mary Tax Agent (justsigndemo@gmail.com) opened the document d81df2e28ab7b53985367b4d0ef6a7640e3c0c185f5d1d58636c87a1137eb0d5)

Mary Tax Agent (justsigndemo@gmail.com) entered his code to sign the document d81df2e28ab7b53985367b4d0ef6a7640e3c0c185f5d1d58636c87a1137eb0d5)

Mary Tax Agent (justsigndemo@gmail.com) has viewed the document (04797315a90a803e91330b211f6d08a8736f3222edd371f4cee0a8529f786a12)

Mary Tax Agent (justsigndemo@gmail.com) has completed the document 68802f6c88d712f62961e8758ff69dedb188ce2c87dd4370cc425ad69ff30227)

The document has been viewed and completed by all recipients 68802f6c88d712f62961e8758ff69dedb188ce2c87dd4370cc425ad69ff30227)

Completed document sent to John Drego on justsigndemo@gmail.com d81df2e28ab7b53985367b4d0ef6a7640e3c0c185f5d1d58636c87a1137eb0d5)

Completed document sent to Mary Tax Agent on justsigndemo@gmail.com d81df2e28ab7b53985367b4d0ef6a7640e3c0c185f5d1d58636c87a1137eb0d5)

- Use our Free account and send and sign 10 documents free of charge.
- Buy justsign.com.au subscription once the free account is exhausted.
- Get a complimentary 1-year subscription to justsign.com.au and send unlimited documents for esignatures to your clients by purchasing vouchers on trustdeed.com.au website

**Refer our prices** 

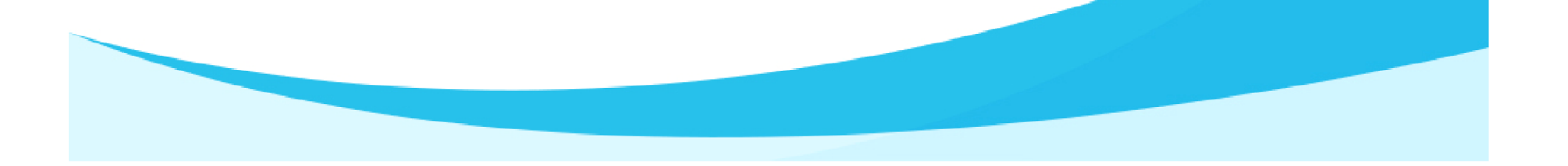

### Our Prices – Just Sign

| -                                                                             |                                              | — Individual Plans —                         | 7                                            | Most<br>Popular                              | — Corporate Plans —                          |                                              | Most<br>Popular   |
|-------------------------------------------------------------------------------|----------------------------------------------|----------------------------------------------|----------------------------------------------|----------------------------------------------|----------------------------------------------|----------------------------------------------|-------------------|
| Features of each plan                                                         | Basic                                        | Busy                                         | Expert                                       | Single                                       | Small Team                                   | Enterprise                                   | PAYG              |
| Plan Prices                                                                   | \$330 (Incl. GST)<br>(Approx \$28 Per Month) | \$440 (Incl. GST)<br>(Approx \$37 Per Month) | \$550 (Incl. GST)<br>(Approx \$46 Per Month) | \$770 (Incl. GST)<br>(Approx \$64 Per Month) | \$880 (Incl. GST)<br>(Approx \$73 Per Month) | \$990 (Incl. GST)<br>(Approx \$83 Per Month) | Free              |
| Number of eSignature Request Envelopes via Email                              | Unlimited                                    | Unlimited                                    | Unlimited                                    | Unlimited                                    | Unlimited                                    | Unlimited                                    | No of Envelopes   |
| Number of SMS Included in Yearly Plan<br>Extra SMS can be purchased click SMS | 100                                          | 200                                          | 300                                          | 400                                          | 500                                          | 1000                                         | 1                 |
| Number of Senders                                                             | 1                                            | 3                                            | 5                                            | 1                                            | 5                                            | Unlimited                                    | 1                 |
| Business branding on every Email sent to signer                               | With our logo                                | With our logo                                | With our logo                                | Senders logo                                 | Senders logo                                 | Senders logo                                 | Senders logo      |
| Invitation SMS To Signer                                                      | With our Name                                | With our Name                                | With our Name                                | With Senders Name                            | With Senders Name                            | With Senders Name                            | With Senders Name |
| Signing Page where signers go to sign                                         | Our Branding                                 | Our Branding                                 | Our Branding                                 | Senders Branding                             | Senders Branding                             | Senders Branding                             | Senders Branding  |
| Admin controls before document is sent for signing                            | ×                                            | 1                                            | 1                                            | ×                                            | 1                                            | 1                                            | 1                 |
| Share documents with your team members only when you like                     | ×                                            | 1                                            | 1                                            | ×                                            | 1                                            | 1                                            | $\checkmark$      |

## Just sign free if you buy Vouchers from Trustdeed.com.au or use our audit software

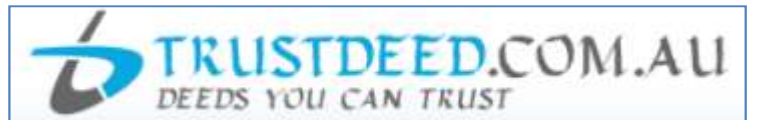

#### **REDUCE YOUR COST OF DOCUMENTS - BUY VOUCHERS**

For regular large users, we have voucher packages where you can save 40% of document cost. A full "Package History" keeps you informed of your usage. Our plans include usage of digital signature and provides credits to our CPD platform smsfschool.com.au and Incometaxschool.com.au

| Number of Vouchers                | 25                                                                                | 50                                                                                          | 100                                                                                                |  |
|-----------------------------------|-----------------------------------------------------------------------------------|---------------------------------------------------------------------------------------------|----------------------------------------------------------------------------------------------------|--|
| Price Per Document<br>(Excl. GST) | \$100.00                                                                          | \$90.00                                                                                     | \$80.00                                                                                            |  |
| Expiry Period                     | Never Expire                                                                      | Never Expire                                                                                | Never Expire                                                                                       |  |
| Package Price (Incl.GST)          | \$2,750.00                                                                        | \$4,950.00                                                                                  | \$8,800.00                                                                                         |  |
| Inclusions                        |                                                                                   |                                                                                             |                                                                                                    |  |
| Digital Signature                 | JUGITAL SIGNATURE MADE EASY<br>1 Year Single Corporate Plan<br>Value <b>\$770</b> | Just Sign<br>DIGITAL SIGNATURE MADE EASY<br>1 Year Small Team Corporate<br>Plan Value \$880 | Just Sign<br>Digital Signature Made Easy<br>1 Year Enterprise Corporate Plan<br>Value <b>\$990</b> |  |

#### **REDUCE YOUR COST OF DOCUMENTS - BUY MONTHLY PLANS**

For regular large users, we have monthly plans where you can save 55% to 66% of document cost. A full "Package History" keeps you informed of your usage. Our plans include usage of digital signature and provides credits to our CPD platform smsfschool.com.au and Incometaxschool.com.au

| Number of Vouchers                | 200 Per Year                                           | 300 Per Year                                           | 400 Per Year                                           |
|-----------------------------------|--------------------------------------------------------|--------------------------------------------------------|--------------------------------------------------------|
| Price Per Document<br>(Excl. GST) | \$70.00                                                | \$60.00                                                | \$50.00                                                |
| Expiry Period                     | 12 months                                              | 12 months                                              | 12 months                                              |
| Package Price (Incl.GST)          | \$1,283.33 (Per Month)<br>\$15,400.00 (Per Year)       | \$1,650.00 (Per Month)<br>\$19,800.00 (Per Year)       | \$1,833.33 (Per Month)<br>\$22,000.00 (Per Year)       |
| Inclusions                        |                                                        |                                                        |                                                        |
| Digital Signature                 | Just Sign<br>digital signature made easy               | Just Sign<br>Digital signature made easy               | Just Sign<br>DIGITAL SIGNATURE MADE EASY               |
|                                   | 1 Year Enterprise Corporate Plan<br>Value <b>\$990</b> | 1 Year Enterprise Corporate Plan<br>Value <b>\$990</b> | 1 Year Enterprise Corporate Plan<br>Value <b>\$990</b> |

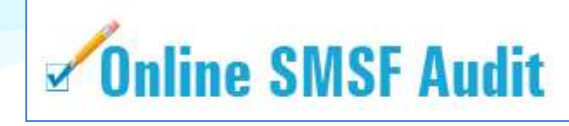

| Audit Funds         | Fees                                                                                                    | Just Sign<br>DIBITAL SIGNATURE MADE RASY                                 |
|---------------------|----------------------------------------------------------------------------------------------------|--------------------------------------------------------------------------|
| New User (10 Funds) | Free                                                                                                    | justsign.com.au<br>Free 10 Envelops 🕜                                    |
| 1. 5 and 10         | \$22.00 Per Fund (Plus GST)<br>1 Package Price (Incl. GST) \$24.20<br>5 Package Price (Incl. GST) \$121.00<br>10 Package Price (Incl. GST) \$242.00 | justsign.com.eu<br>Free 10 Envelops 🕜                                    |
| 25 and 50           | \$19.00 Per Fund (Plus GST)<br>25 Package Price (Incl. GST) \$522.50<br>50 Package Price (Incl. GST) \$1,045.00                                     | justsign.com.au<br>Free 10 Envelops 😨                                    |
| 100                 | \$18.00 Per Fund (Plus GST)<br>Package Price (Incl. GST) \$1,980.00                                                                                 | justsign.com.au 1 Year<br>Basic Individual Plan Value \$330 📀            |
| 150                 | \$17.00 Per Fund (Plus GST)<br>Package Price (Incl. GST) \$2,805.00                                                                                 | justsign.com.au 1 Year<br>Busy Individual Plan Value <b>\$440</b> 📀      |
| 200                 | \$16.00 Per Fund (Plus GST)<br>Package Price (Incl. GST) \$3,520.00                                                                                 | justsign.com.au 1 Year<br>Busy Individual Plan Value <b>\$440</b> 📀      |
| 300                 | \$15.00 Per Fund (Plus GST)<br>Package Price (Incl. GST) \$4,950.00                                                                                 | justsign.com.au 1 Year<br>Expert Individual Plan Value \$550 🥝           |
| 500                 | \$13.00 Per Fund (Plus GST)<br>Package Price (Incl. GST) <b>\$7,150.00</b>                                                                          | justsign.com.au 1 Year<br>Single Corporate Plan Value <b>\$770</b> 📀     |
| 750                 | \$12.00 Per Fund (Plus GST)<br>Package Price (Incl. GST) \$9,900.00                                                                                 | justsign.com.au 1 Year<br>Single Corporate Plan Value <b>\$770</b> 📀     |
| 1000                | \$11.00 Per Fund (Plus GST)<br>Package Price (Incl. GST) \$12,100.00                                                                                | justsign.com.au 1 Year<br>Small Team Corporate Plan Value <b>\$880</b> 📀 |
| 1500                | \$10.00 Per Fund (Plus GST)<br>Package Price (Incl. GST) \$16,500.00                                                                                | justsign.com.au 1 Year<br>Small Team Corporate Plan Value <b>\$880</b> 🧿 |
| 2000                | \$9.00 Per Fund (Plus GST)<br>Package Price (Incl. GST) \$19,800.00                                                                                 | justsign.com.au 1 Year<br>Enterprise Corporate Plan Value \$990 3        |
| 4000                | \$7.00 Per Fund (Plus GST)<br>Package Price (Incl. GST) \$30,800.00                                                                                 | justsign.com.au 1 Year<br>Enterprise Corporate Plan Value \$990 📀        |
| 7000                | \$6.00 Per Fund (Plus GST)<br>Package Price (Incl. GST) \$46,200.00                                                                                 | justsign.com.au 1 Year<br>Enterprise Corporate Plan Value \$990 📀        |
| 10000               | \$5.00 Per Fund (Plus GST)<br>Package Price (Incl. GST) \$55,000.00                                                                                 | justsign.com.au 1 Year<br>Enterprise Corporate Plan Value \$990 🥑        |

# For further Enquires

Please visit our website: www.justsign.com.au

Phone - 0296844199 Email - <u>sales@justsign.com.au</u> Online Chat - www.justsign.com.au